| How to book and cancel Social Care and Safeguarding Courses and Events |                                                                                                    |
|------------------------------------------------------------------------|----------------------------------------------------------------------------------------------------|
| Link to the                                                            |                                                                                                    |
| online                                                                 | https://suttoptraining.event-booking.org/login                                                                                                    |
| booking                                                                | Theps://suttontraining.event-booking.org/login                                                                                                    |
| system                                                                 |                                                                                                    |
| Registration                                                           | To register follow the "Register" link on the top right side of the<br>Home page. You will be prompted to enter your details and email<br>address. |
|                                                                        | be shown on the Certificate of Attendance.                                                                                                    |
|                                                                        | To create a user name:                                                                                                    |
|                                                                        | <ul> <li>For internal LBS Staff: enter your Sutton email address<br/>(firstname.surname@sutton.gov.uk)</li> </ul>                                  |
|                                                                        | For external staff: enter your work email address                                                                                                  |
|                                                                        | Create a password unique to your account                                                                                                    |
| Vour coccurt                                                           | Write down your registration details in a safe place                                                                                               |
| Your account<br>login<br>Password                                      | If forgotten please follow the Reset Password link in the login page                                                                               |
| How to                                                                 | If you wish to book your staff onto training and manage the                                                                                        |
| create staff<br>accounts                                               | bookings you can request (email : <u>adultstraining@sutton.gov.uk</u> )<br>for an account upgrade to Delegate Manager account. Once this is        |
|                                                                        | done, a new Tab called "Manage Delegates" appears.                                                                                                 |
|                                                                        | From within the Delegate Management area, staff accounts can be                                                                                    |
|                                                                        | created and managed.                                                                                                    |
|                                                                        | Further information will be provided upon request                                                                                                  |
| How to book                                                            | Once you have logged into your account:                                                                                                    |
| onto a course                                                          | From the toolbar, select 'Events'                                                                                                    |
| or event                                                               | <ul> <li>Select 'More Information &amp; Booking' to view details of your<br/>course of interest.</li> </ul>                                        |
|                                                                        | <ul> <li>To book onto the course, scroll down the page, agree to the</li> </ul>                                                                    |
|                                                                        | Terms and Conditions and click 'Book now'.                                                                                                    |
| How to                                                                 | If you can no longer attend the event after booking on, please go                                                                                  |
| cancel a                                                               | to 'Your History & Bookings' at the top of the home page and                                                                                       |
| booking                                                                | select the 'cancel' option alongside the relevant event in the 'Active Bookings' table                                                             |
|                                                                        | As per the terms and conditions all cancellations must be made at                                                                                  |
|                                                                        | least 2 working days in advance of any course.                                                                                                    |
|                                                                        | Please note if a cancellation is made less than 2 days prior to the                                                                                |
|                                                                        | course and a replacement attendee is not found then a course fee                                                                                   |
|                                                                        | will become chargeable.                                                                                                    |

| Evaluations<br>and<br>Certificate of<br>attendance                               | Both before and after attending a course the attendee will be                                                                |  |
|----------------------------------------------------------------------------------|----------------------------------------------------------------------------------------------------|--|
|                                                                                  | asked to complete a course evaluation.                                                                                       |  |
|                                                                                  | You can access the evaluation link from the tab "Your history and bookings" within your account.                             |  |
|                                                                                  | Once the post course evaluation is completed, a link will appear from which the Certificate of Attendance can be downloaded. |  |
|                                                                                  | A further evaluation will be requested 3 months after attending the course.                                                  |  |
| How to                                                                           | You can access and update your personal/contact details and                                                                  |  |
| update your                                                                      | change your password from the tab "Your account" when logged                                                                 |  |
| account                                                                          | in.                                                                                                    |  |
| details                                                                          |                                                                                                    |  |
| If you require further assistance, please contact adultstraining@sutton.gov.uk / |                                                                                                    |  |
| childrenstraining@sutton.gov.uk                                                  |                                                                                                    |  |
|                                                                                  |                                                                                                    |  |